## How to Enroll in another publication

https://www.grlcontent.com

Log into GRLContent

https://www.grlcontent.com

your existing GRLContent account at

Use your username and password to log into

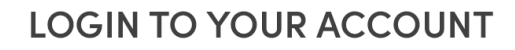

Username

Password

Forgot Password?

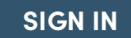

2

## Click on the "Enroll in another online publication" button

The "Enroll in another online publication" button is below the "access your publication(s)" grid.

| Access your publicat    | ion | (s)!                  |                 |        |
|-------------------------|-----|-----------------------|-----------------|--------|
|                         |     | Online Publication    | Institution     | Status |
| View this publication 🕨 | #   | Publication Title 101 | University Name | Live 🎯 |

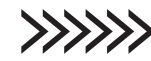

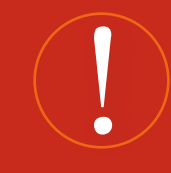

If you log into GRLContent and go straight to the publication, you may need to click the **Menu** button and then click on the **Home** link.

| NU | > | ×                 |
|----|---|-------------------|
|    |   | номе              |
|    |   | ACCOUNT           |
|    |   | CHANGE PASSWORD   |
|    |   | INTERNAL MESSAGES |
|    |   | PRINT             |
|    |   | HELP              |
|    |   | LOGOUT            |

Note the menu button and dropdown will look different in each publication. This is just an example of one menu button.

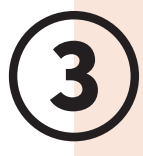

### Purchase a code

Select the "**Click here to purchase**" button to obtain an access code to the new title.

I need to purchase an access code for my new publication

No access code from the book? Purchase access here.

Click here to purchase

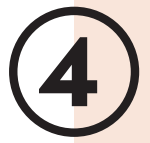

## Select your publication

Choose your institution and publication. Select "**Next**".

| Choose Your Online   | e Publication                                    |
|----------------------|--------------------------------------------------|
| Institution *        | Your Institution                                 |
| Online Publication * | Your Publication                                 |
|                      | Fields marked with an asterisk (*) are required. |

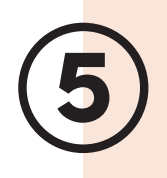

## Select your section

You may need to select a section if there are multiple sections using the publication at your school. It is vital that you select the correct section, as **any scores you obtain are tied to the section you select.** 

#### > Choose Your Section

| Sections           |                     |
|--------------------|---------------------|
| Section            | Instructor          |
| Section name 001   | Instructor name 001 |
| Section name 002   | Instructor name 002 |
| O Section name 003 | Instructor name 003 |
| Section name 004   | Instructor name 004 |
|                    | Next                |

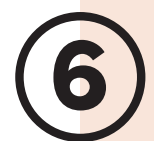

## **Review your account**

You will see either the discounted price or \$0. Click "Next".

Review your acount

**Institution** Your institution (school) Online Publication Your publication name **Description** INST - Your publication (AC-Ecomerce)

Subtotal 0.00

#### Account information

| Account name     |
|------------------|
| User Address     |
| City, State, ZIP |
| Country          |
| Phone number     |

Username yo Email address you

youraddress@school.edu youraddress@school.edu

Next

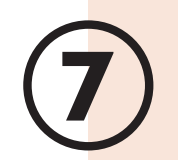

## Proceed with the purchase!

Review your purchase and select "Proceed with Purchase".

#### Enter your payment information

Institution Your institution (school) **Online Publication** Your publication name **Description** INST - Your publication (AC-Ecomerce)

#### Subtotal 0.00

#### Account information

Account name User Address City, State, ZIP Country Phone number Email address

#### Payment

Payment is not required to complete your order.

**Proceed with Purchase** 

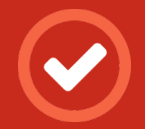

Your purchase and registration are complete!

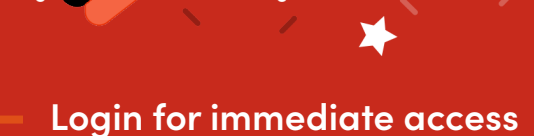

Congrats!

to your course material!

## https://www.grlcontent.com

| LOGIN TO YOUR ACCOUNT | FIRST TIME USER<br>WITH ACCESS CODE                    |
|-----------------------|--------------------------------------------------------|
| Username              | Access Code                                            |
| Password              | Need help with your access code?                       |
| Forgot Password?      | NEXT                                                   |
| SIGN IN               |                                                        |
|                       | No Access Code from your book?<br>Purchase access now. |
|                       | PURCHASE                                               |
|                       |                                                        |

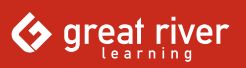

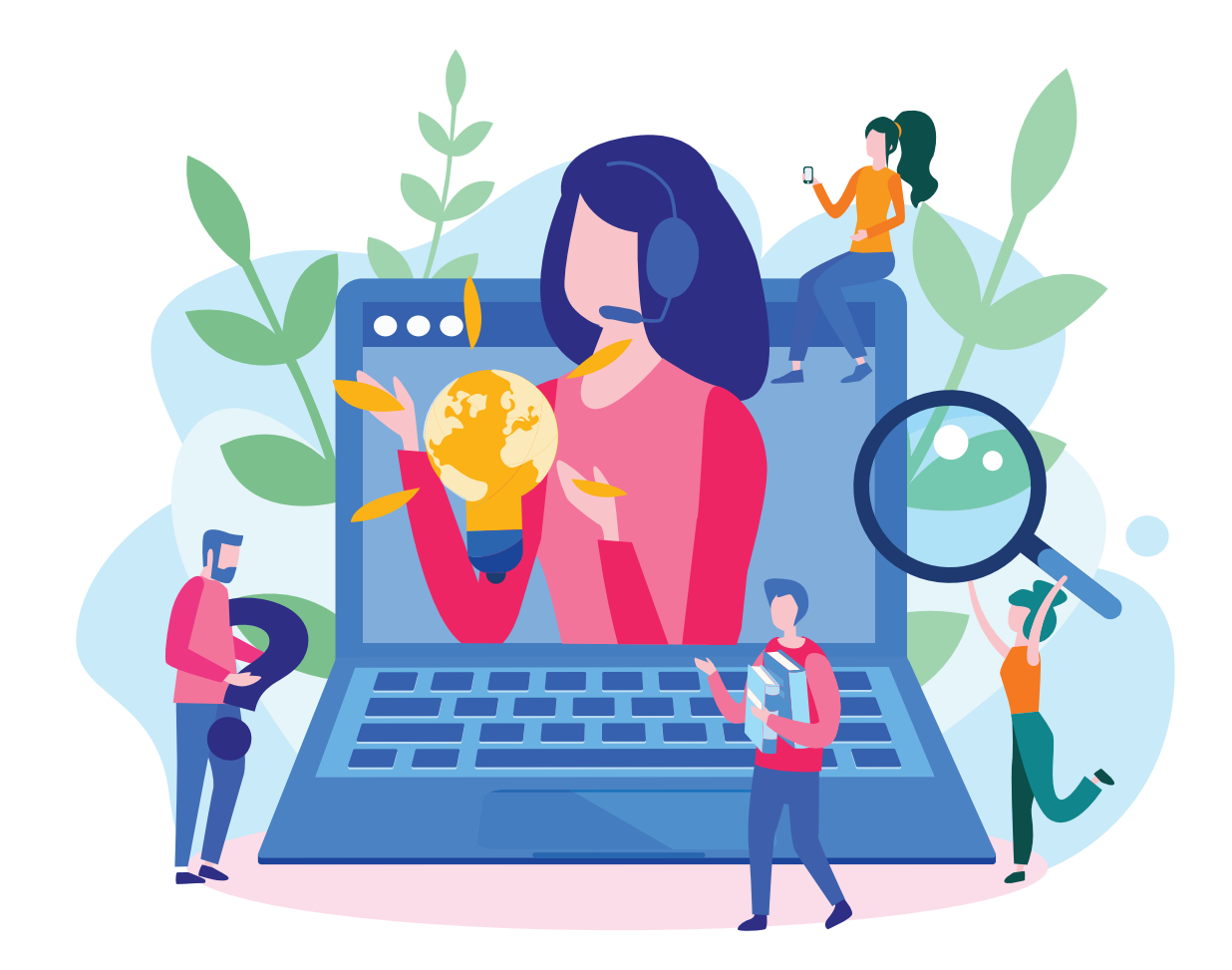

# Need help? Have questions?

Contact us at <a href="mailto:websupport@greatriverlearning.com">websupport@greatriverlearning.com</a>